## Инструкция по созданию QR-кода в bus.gov.ru для НОК

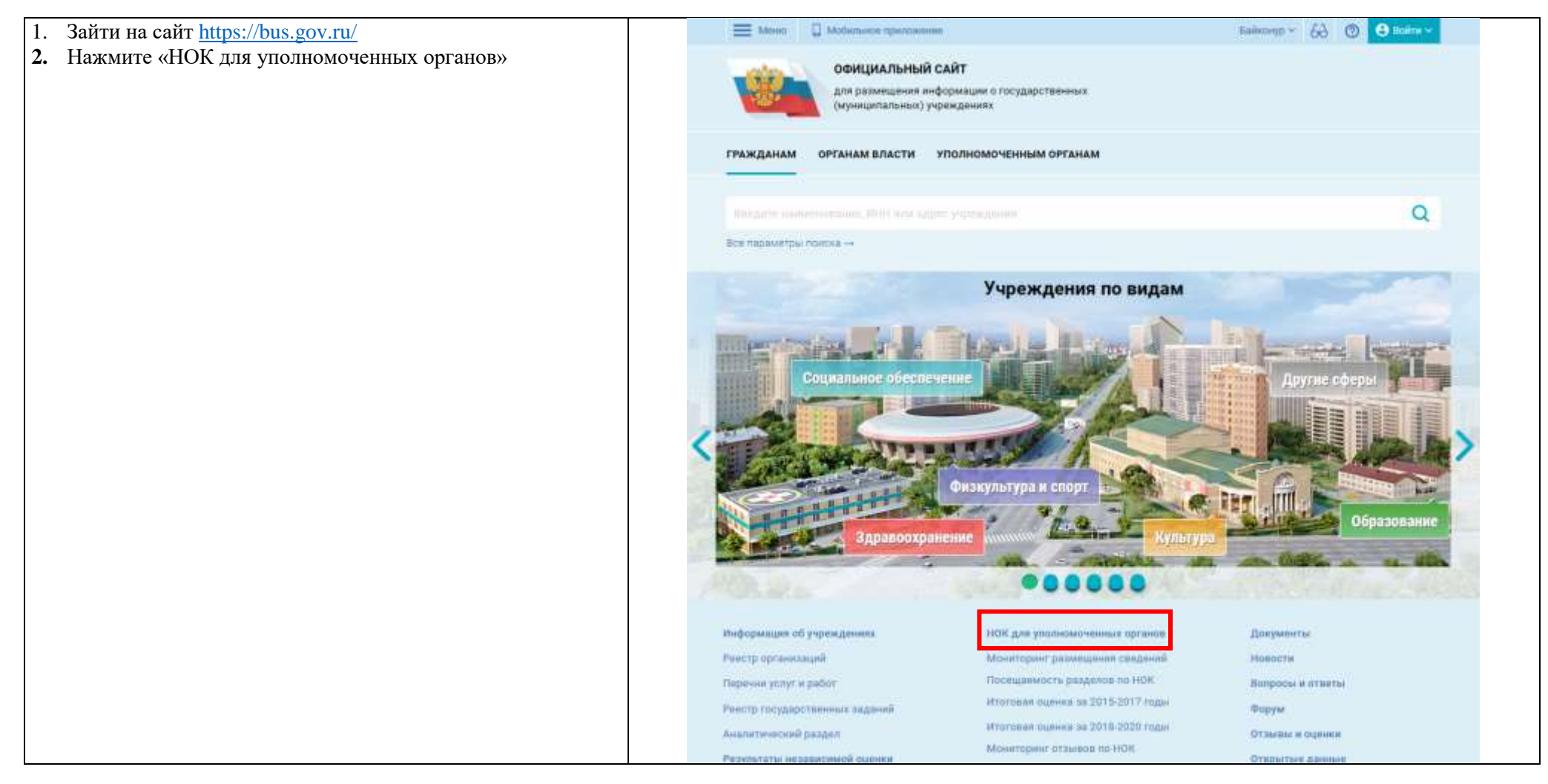

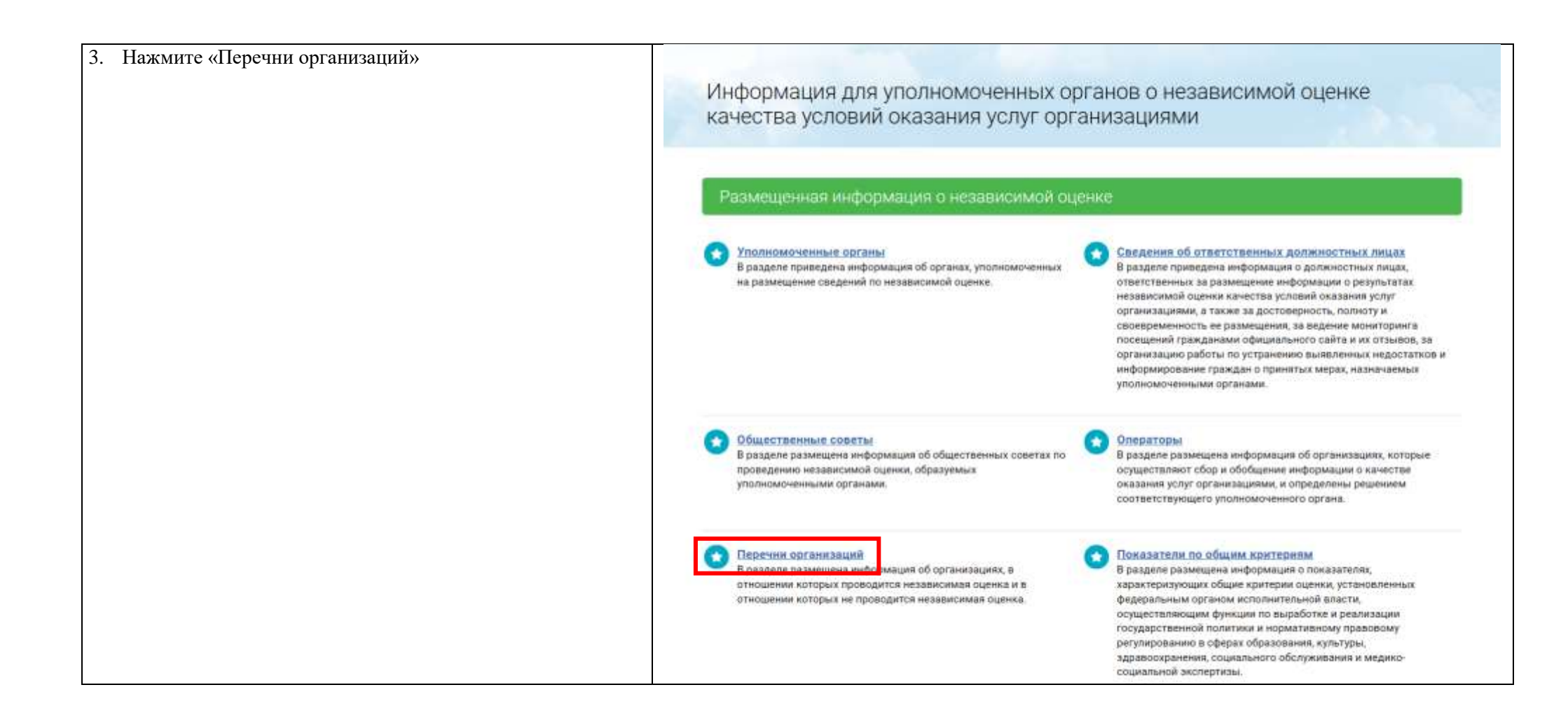

| В блок «Реквизиты организации » введите ИНН | Выберите интересующую оферу д                    | интипности для посучен                              | ин информации о независимой о | иние ханества           |  |
|---------------------------------------------|--------------------------------------------------|-----------------------------------------------------|-------------------------------|-------------------------|--|
| организации и нажать кнопку «показать»      | Эдравоскранные                                   | <b>X</b> KARATADA                                   | Dépasonateur                  | Социальное обстуживание |  |
|                                             | Ренаманты организации                            | Backer (Frit Str. 1776)) (antering to an excitatory |                               |                         |  |
|                                             | Tim opcasionalise                                | Boe *                                               |                               |                         |  |
|                                             |                                                  | В процессе проведения                               | независимой оценки            |                         |  |
|                                             |                                                  | С учетом архивных орг                               | eosaus?                       |                         |  |
|                                             | Перекод (год.) пропедения<br>недависникой оданни | 2023 •                                              |                               |                         |  |
|                                             | этопномаченный орган                             |                                                     |                               | ٩                       |  |
|                                             | Уровень усолномоченного органа                   | Bce *                                               |                               |                         |  |
|                                             | Ογόφουτ ΡΟ                                       | Boe T                                               |                               |                         |  |
|                                             |                                                  | ⊗ Допол                                             | нительные реквизиты           |                         |  |
|                                             |                                                  | Dra                                                 | Показать                      |                         |  |

| <ol> <li>Результат поиска появится ниже кнопки «Показать».</li> <li>Нажмите на название организации</li> </ol> |                                                                                       | Очистить Показать                                                                                                    |
|----------------------------------------------------------------------------------------------------|---------------------------------------------------------------------------------------|----------------------------------------------------------------------------------------------------|
|                                                                                                    | Всего найдено: 1                                                                      |                                                                                                    |
|                                                                                                    | 1. О МУНИЦИПАЛЬНОЕ АВТОНОМНО<br>ОБРАЗОВАНИЯ ЦЕНТР ИНФОРМИ<br>ИНН 6323055914 КПГ 63240 | Е ОБРАЗОВАТЕЛЬНОЕ УЧРЕЖДЕНИЕ ДОПОЛНИТЕЛЬНОГО ПРОФЕССИОНАЛЬНОГО<br>АЦИОННЫХ ТЕХНОЛОГИЙ ГОРОДСКОГО ОКРУГА ТОЛЬЯТТИ<br>1801                                                                                                    |
|                                                                                                    | Tepra:                                                                                | 2023                                                                                                    |
|                                                                                                    | Dyformo-opamance ofpasonance                                                          | Самарская область                                                                                                    |
|                                                                                                    | тальомоченный орган-                                                                  | МИНИСТЕРСТВО ОБРАЗОВАНИЯ И НАУКИ САМАРСКОЙ ОБЛАСТИ                                                                                                    |
|                                                                                                    |                                                                                       | in-m 6317021402 xmm 631701001                                                                                                    |
|                                                                                                    | Общественный совет                                                                    | 01 36000000 15 Общественный совет по независимой оценке качества условий осуществления<br>образоватвльной деятвльности организациями, осуществляющими образовательную<br>деятвльность, при министерстви образования и науки Самарской области |
|                                                                                                    | Прутты организаций                                                                    | организации, осуществляющие образовательную деятельность                                                                                                    |
|                                                                                                    | Azper: opra-intekume                                                                  | 445011, Российская Федерация, Самарская область, г Тольятти 36740000001, КАРЛА МАРКСА<br>УЛ., Д.27А, б/н                                                                                                    |
|                                                                                                    | Офере деятильности                                                                    | Образование                                                                                                    |
|                                                                                                    |                                                                                       | Дата публикации                                                                                                    |
|                                                                                                    | Constrained of the summaries                                                          | 02.03.2023                                                                                                    |

| 7. Нажать «Печать страницы с QR кодом | ОФИЦИАЛЬНЫЙ САЙТ<br>для размещения информации о государственных<br>(муниципальных) учреждениях                                                                                                    |  |  |  |  |
|---------------------------------------|----------------------------------------------------------------------------------------------------|--|--|--|--|
|                                       | Информация об организации                                                                                                    |  |  |  |  |
|                                       | Информации для уполномоченных органов + Перечни арганизаций + Сведления об организации                                                                                                    |  |  |  |  |
|                                       | МУНИЦИПАЛЬНОЕ АВТОНОМНОЕ ОБРАЗОВАТЕЛЬНОЕ<br>УЧРЕЖДЕНИЕ ДОПОЛНИТЕЛЬНОГО ПРОФЕССИОНАЛЬНОГО<br>ОБРАЗОВАНИЯ ЦЕНТР ИНФОРМАЦИОННЫХ ТЕХНОЛОГИЙ<br>ГОРОДСКОГО ОКРУГА ТОЛЬЯТТИ<br>ИНН 6323055914 КПП 632401001<br>Опубликовано 02.03.2023<br>Пераца (гла) проведание незалистикой оценен<br>2023 |  |  |  |  |
|                                       | ОБЩАЯ ИНФОРМАЦИЯ СВЕДЕНИЯ О ПЕРЕЧНЕ ОРГАНИЗАЦИЙ                                                                                                    |  |  |  |  |

| <ul> <li>8. Сделать скриншот с экрана</li> <li>Есть 2 способа: <ul> <li>клавиша на клавиатуре «Print Screen»</li> <li>клавиши на клавиатуре «Windows»+«Shift»+«S»<br/>(выбрать нужную область для скриншота)</li> </ul> </li> <li>9. Сохранить как картинку</li> <li>10. Разместить на сайте</li> <li>11. Отскацировать телефоном (проверить)</li> </ul> | офи<br>для р<br>(мун)<br>ормация с                                                                                                    | Стмена<br>Муниципальное автономное образовательное<br>учреждение дополнительного<br>профессионального образования центр<br>информационных технологий городского округа<br>тольятти | >                                                                       |
|----------------------------------------------------------------------------------------------------|----------------------------------------------------------------------------------------------------|----------------------------------------------------------------------------------------------------|-------------------------------------------------------------------------|
| 11. Отсканировать телефоном (проверить)                                                                                                    | ИПАЛЬНОЕ АН<br>ДЕНИЕ ДОПОЛ<br>ВАНИЯ ЦЕНТИ<br>КОГО ОКРУГА<br>355914 КПП 6324<br>вано 02.03.2023                                                                                                    | Ваше мнение формирует<br>официальный рейтинг организации:                                                                                                    | и форма (организация)<br>в форма (перечень)<br>чать страницы в QR кодом |
|                                                                                                    | НФОРМАЦИЯ<br>И ПОРМАНИИ<br>ТТОРИСТИКА<br>И ПОРМАНИИ<br>И ПОРМАНИИ<br>И ПОРМИ<br>И ПОРМИ | Анкета доступна по QR-коду, а так же по прямой ссылке:<br>https://bus.gov.ru/qrcode/rate/404546<br>bus.gov.ru                                                                      | зования центр                                                           |